# GPS Receiver BU-353W11

# User's Guide V1.0 (Windows)

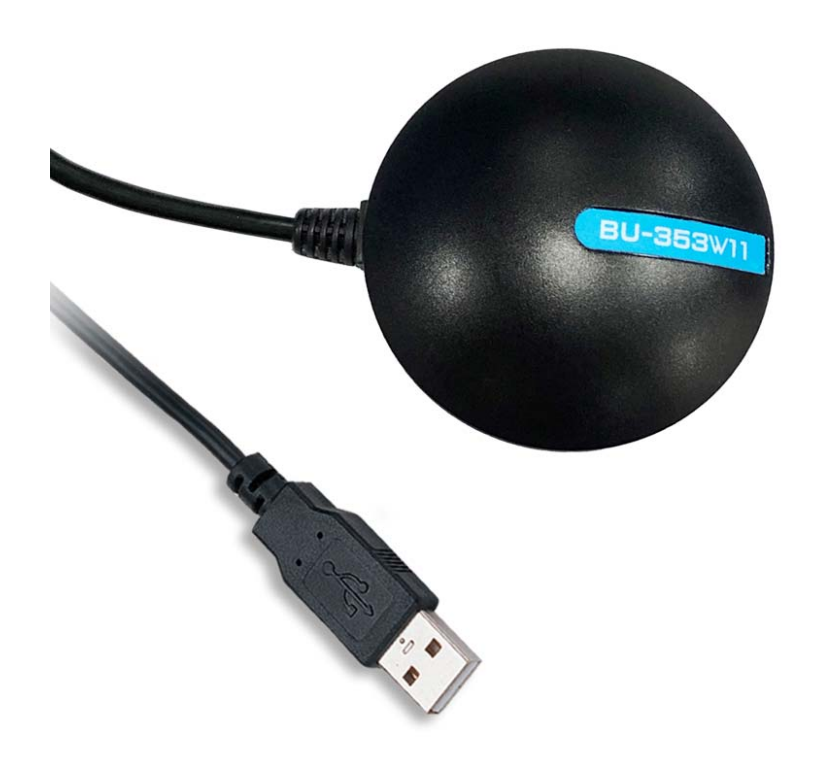

BU-353W11 (USB Type, u-blox 8 GNSS)

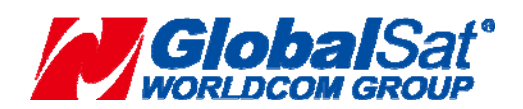

GlobalSat WorldCom Corporation16F., No.186, Jian 1st Rd., Zhonghe Dist., New Taipei City,<br/>Taiwan (FAR EAST CENTURY PARK)1TEL:886-2-8226-37991TEL:886-2-8226-3799

# **DOCUMENT REVISIONS**

| REV  | DATE      | DESCRIPTION     | APPROVED |
|------|-----------|-----------------|----------|
| V1.0 | 2023/3/22 | Initial Version | Jeff     |
|      |           |                 |          |
|      |           |                 |          |
|      |           |                 |          |
|      |           |                 |          |
|      |           |                 |          |

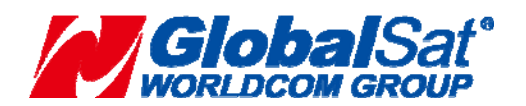

**GlobalSat WorldCom Corporation** 16F., No.186, Jian 1<sup>st</sup> Rd., Zhonghe Dist., New Taipei City, Taiwan (FAR EAST CENTURY PARK) TEL:886-2-8226-3799 FAX:886-2-8226-3899

# Contents

| SYS  | STEM REQUIREMENTS                                        | 4   |
|------|----------------------------------------------------------|-----|
| WE   |                                                          | 5   |
| 1. 1 | ntroduction                                              | 5   |
|      | 1.1 About Location Sensor Devices                        | 5   |
|      | 1.2 Sensor and Location Platform Architecture            | 5   |
|      | 1.3 Sensor API                                           | 6   |
|      | 1.4 Location API                                         | 6   |
|      | 1.5 Location Settings                                    | 6   |
| 2. ı | u-blox Components and Software                           | 7   |
|      | 2.1 Supported u-blox GNSS Receivers                      | 7   |
|      | 2.2 Supported Microsoft Windows Versions                 | 7   |
|      | 2.3 u-blox GNSS Sensor Device Driver                     | 7   |
|      | 2.4 u-blox Virtual COM Port (VCP) Device Driver          | 7   |
|      | 2.5 u-center for Windows                                 | 7   |
|      | 2.6 Required Messages                                    | 7   |
| 3. 3 | Selection Guide for GNSS USB Driver                      | . 9 |
| 4. I | Driver Installation                                      | 10  |
|      | 4.1 Sensor Device Driver Installation with the Installer | 10  |
|      | 4.2 VCP Device Driver Installation with the Installer    | .13 |
|      | 4.3 Connecting the u-blox GNSS receiver                  | .16 |
|      | 4.4 Silent Installation                                  | .21 |
|      | 4.5 Uninstalling the Driver                              | .22 |
| 5.   | Supported Sensor Data Properties                         | 23  |
|      | 5.1 Read Only Properties                                 | .23 |
|      | 5.2 Read/Write Properties                                | .23 |
| ~    |                                                          | ~ 4 |
| 6    | u-center for windows                                     | 24  |
| 7    | INITIALIZING YOUR GPS RECEIVER                           | 24  |
| 8 9  | Safety and legal notices                                 | 25  |
| a d  | Snecifications                                           | 26  |
| 10   | Droduct Din Description                                  | 20  |
| 101  | -iuuuu Fiii Desuipiiuii                                  | 21  |
|      |                                                          | 21  |

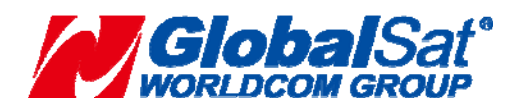

**GlobalSat WorldCom Corporation** 16F., No.186, Jian 1<sup>st</sup> Rd., Zhonghe Dist., New Taipei City,

#### Taiwan (FAR EAST CENTURY PARK) TEL:886-2-8226-3799 FAX:886-2-8226-3899

# SYSTEM REQUIRMENTS

The GlobalSat BU-353W11 GPS receiver require a Windows system with USB port, and Windows Location/GPS Sensor compatible Apps only. The 3<sup>rd</sup> party mapping/navigation App software may have its own system requirements, please check with software

vendor for details.

USB driver installation and access to the User's Guide. Can be downloaded from the Internet at : https://www.globalsat.com.tw

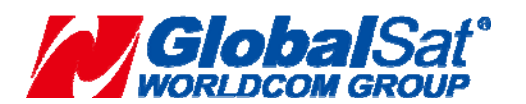

**GlobalSat WorldCom Corporation** 16F., No.186, Jian 1st Rd., Zhonghe Dist., New Taipei City, Taiwan (FAR EAST CENTURY PARK) 4 TEL:886-2-8226-3799 FAX:886-2-8226-3899

## WELCOME

Thank you for purchasing a GlobalSat BU-353W11 GPS receiver! The GPS receivers allow for real-time street navigation by using your device for graphical plotting and positioning of your route. Simply load the ublox Gnss Sensor Device Driver, plug the GPS receiver into your equipment's USB port and install your own personal mapping Windows App to begin to view your position in real-time in relation to the surrounding streets in your travel area. You'll find that almost any Windows navigation/charting App will be compatible with your BU-353W11 GPS receiver.

## **1.** Introduction

Starting with Windows 7 Microsoft introduced a built-in platform for the support of sensor devices, including location sensors, such as GNSS positioning chips and modules. As part of this support, the Windows Sensor and Location Platform provides a standard way for u-blox to connect GNSS devices. At the same time, the platform gives developers a standardized API and device driver interface (DDI) to work with sensors and sensor data.

The u-blox Sensor Device Driver connects BU-353W11 GNSS receivers to the sensor and location API structure for Windows 7 onwards. It parses and converts u-blox GNSS messages into the standard sensor properties which can be accessed by the location and sensor APIs (see Figure 1).

#### 1.1 About Location Sensor Devices

The Windows Sensor and Location platform organizes sensors into categories, which represent broad classes of sensor devices, and types, which represent specific kinds of sensors. In Windows 7 onwards, a GNSS sensor is part of the Location category.

## 1.2 Sensor and Location Platform Architecture

The following diagram shows the architectural layers of the various components of the Sensor and Location platform, and the relationship between the u-blox components (hardware and software) and the applications:

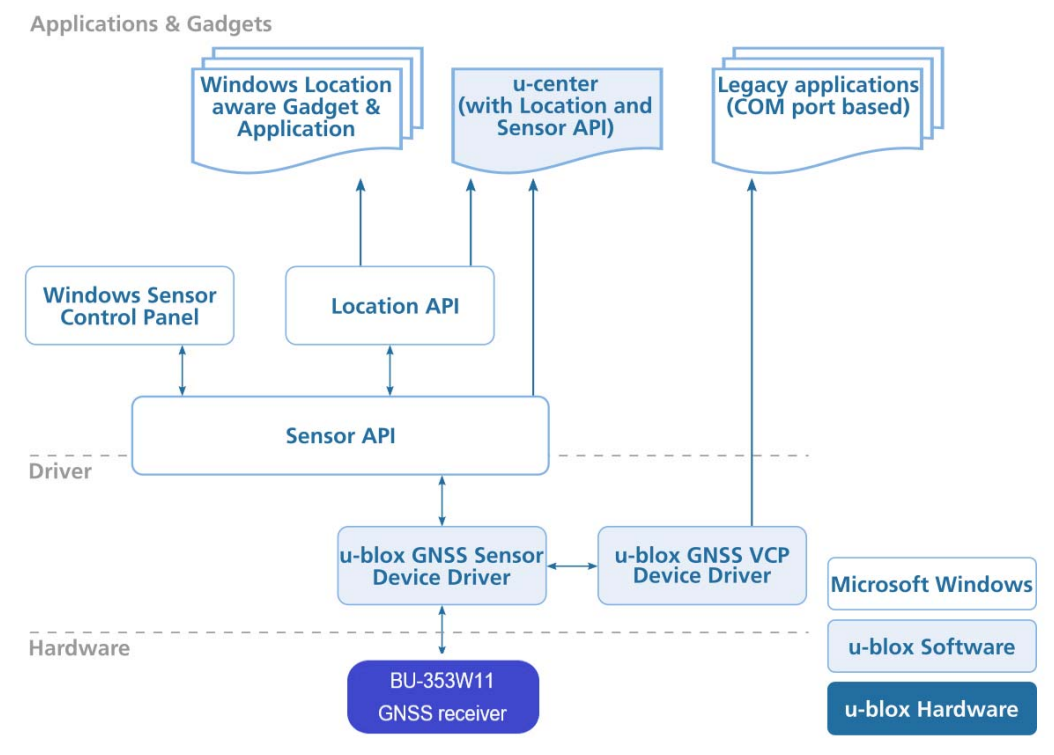

#### Figure 1: Sensor and Location Platform Architecture

The following chapters will provide a description of the different blocks.

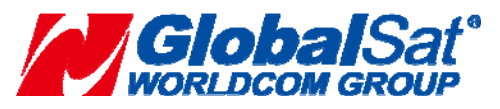

#### **GlobalSat WorldCom Corporation**

 16F., No.186, Jian 1<sup>st</sup> Rd., Zhonghe Dist., New Taipei City, Taiwan (FAR EAST CENTURY PARK)
 5 TEL:886-2-8226-3799 FAX:886-2-8226-3899

## 1.3 Sensor API

The Sensor API enables developers to create sensor-based programs by using a set of COM interfaces. The API defines interfaces to perform common sensor programming tasks, like managing sensors by category, type or ID, managing sensor events, working with individual sensors and sensor collections, and working with sensor data. The Windows SDK includes header files, documentation, samples, and tools to help guide software developers to use sensors in Windows programs. More information can be found on the Microsoft MSDN homepage.

## **1.4** Location API

Built on the Sensor API, the Location API provides an easy way to retrieve data about geographic location while protecting user privacy. The Location API provides its functionality through a set of COM interfaces that represent objects. These objects can be used by programmers who understand how to use COM through programming or scripting languages. Scripting support gives easy access to location data for projects that run in the Local Computer zone, such as gadgets. The Windows SDK includes header files, documentation (including scripting reference documentation), samples, and tools to help guide Web and software developers on how to use location information in their programs.

> For more information see the Introduction to Microsoft's Sensor and Location Platform in Windows[1].

## 1.5 Location Settings

Windows 7 includes a control panel that lets computer administrators enable or disable sensors system-wide or for each user. Because some sensors can expose sensitive data, this user interface gives administrators control over whether all programs have access to each sensor for each user. Users can also view location sensor properties and change the sensor description that is displayed in the user interface.

The Control Panel also provides a Default Location page to enable users to provide their location. When no sensor is available, the platform will use the user-provided location. Users can provide civic address fields, which include the street address, city, state or province, and country or region.

➤ For more information see the Introduction to Microsoft's Sensor and Location Platform in Windows [1].

In Windows 8 and 8.1, the control panel for system-wide enabling/disabling of sensors is now called "Location Settings". Also, individual control of application access to location can be found in PC Settings->Privacy->Location.

In Windows 10, the "Location Settings" control panel has been removed, and all access control to location has been placed in Settings->Privacy->Location.

In Windows 11, the "Location Settings" control panel has been removed, and all access control to location has been placed in Settings->Privacy & security ->Location.

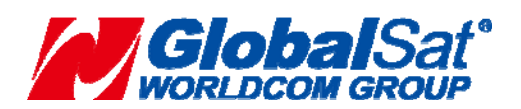

## 2. Components and Software

#### 2.1 Supported GNSS Receivers

The u-blox GNSS Sensor Device Driver supports the Globalsat GNSS receivers: BU-353W11 (Product ID = 0x01A8, Vendor ID = 0x1546)

#### 2.2 Supported Microsoft Windows Versions

The Sensor Device Driver is signed for the following version of Microsoft Windows:

- Windows 7 32 and 64-bit
- Windows 8.1 32 and 64-bit
- Windows 10 Anniversary update (version 1607, build 14393) 32 and 64-bit

The VCP Device Driver is signed for the following version of Microsoft Windows:

- Windows 7 32 and 64-bit
- Windows 8.1 32 and 64-bit
- Windows 10 32 and 64-bit

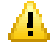

Attention Please note that the N versions of Microsoft Windows (like Windows 10 N) do not support the Sensor and Location platform. More information can be found here:

- Description of the Windows Media Feature Pack for Windows 7 N and for Windows 7 KN (KB968211)
- Description of the Windows Media Feature Pack for N and KN versions of all Windows 8 editions (KB2703761)
- Media Feature Pack for Windows 8.1 N and Windows 8.1 KN Editions: April 2014 (KB2929699)
- Media feature pack for Windows 10 N and Windows 10 KN editions (KB3010081)

#### 2.3 u-blox GNSS Sensor Device Driver

The u-blox USB Sensor Device Driver connects any u-blox GNSS positioning chips and modules to the Windows Sensor and Location Platform. The u-blox GNSS Sensor Device Driver conforms to Microsoft's Windows Driver Model. It is based on the Windows User Mode Driver Framework (UMDF) and supports the USB suspend mode and integrates with the radio manager present in Windows 8 and beyond. The driver also signed by Microsoft's Windows Hardware certification program for all OS's supporting the sensor platform.

The u-blox GNSS Sensor and VCP Device Driver parses NMEA messages from the receiver[2] to convert latest location information (e.g. latitude, longitude, altitude) to sensor data for the location and sensor platform. The supported sensor data and properties are listed in Appendix A.

#### 2.4 u-blox Virtual COM Port (VCP) Device Driver

In addition to the Sensor Device Driver, u-blox provides a Virtual COM Port (VCP) driver to help customers connecting or testing u-blox GNSS positioning chips and modules with legacy Windows applications that can connect only to a COM port. This solution is intended to help u-blox customers to smoothly migrate their legacy location applications to the modern Windows Location and Sensor Platform.

This driver is optional and is not required for the sensor device driver to operate correctly.

#### 2.5 u-center for Windows

The u-center GNSS evaluation software for automotive, mobile terminal and infrastructure applications provides a powerful tool for evaluation, performance analysis and configuration of u-blox GNSS receivers. Its unique flexibility makes the u-center GNSS evaluation software an invaluable tool for evaluation, analysis and configuration of u- blox GNSS receivers. u-blox GNSS receivers can be configured using the u-center evaluation software.

From version 5.08 on, u-center allows collection and monitoring of location and u-blox sensor properties and data (see Appendix A). Users can access this functionality by activating either the Location API or the bidirectional Sensor API functions (see <u>Appendix B</u>). u-center converts sensor data and properties into NMEA and UBX-similar messages to benefit from all u-center evaluation features, and therefore all u-blox aiding, reset (e.g. warm start),

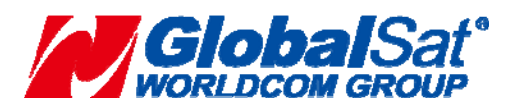

#### **GlobalSat WorldCom Corporation**

 

 16F., No.186, Jian 1<sup>st</sup> Rd., Zhonghe Dist., New Taipei City, Taiwan (FAR EAST CENTURY PARK)

 7
 TEL:886-2-8226-3799

 FAX:886-2-8226-3899

 and other proprietary functionalities.

The Sensor API initiates events whenever sensor data and property events are generated (like Location API functions). The bi-directional sensor API also features access to u-blox proprietary messages through the Sensor API property fields.

u-center software with location API capabilities is available free of charge from the u-blox website.

#### 2.6 Required Messages

Please note that the Sensor Device Driver will activate the following messages in the receiver. This is to ensure the receiver outputs the messages that are needed to extract the information required by the sensor platform.

The following messages will be enabled by the driver:

- NMEA-GST
- NMEA-GBS
- NMEA-GGA
- NMEA-GLL
- NMEA-GNS
- NMEA-GSA
- NMEA-GSV
- NMEA-RMC
- NMEA-GRS
- NMEA-VTG
- NMEA-ZDA

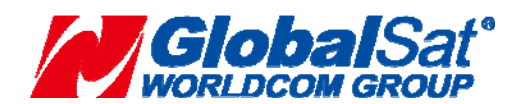

GlobalSat WorldCom Corporation16F., No.186, Jian 1st Rd., Zhonghe Dist., New Taipei City,<br/>Taiwan (FAR EAST CENTURY PARK)8TEL:886-2-8226-3799FAX:886-2-8226-3899

## 3. Selection Guide for GNSS USB Driver

See the "Figure 2" will help you choose the correct USB driver for Windows for your application.

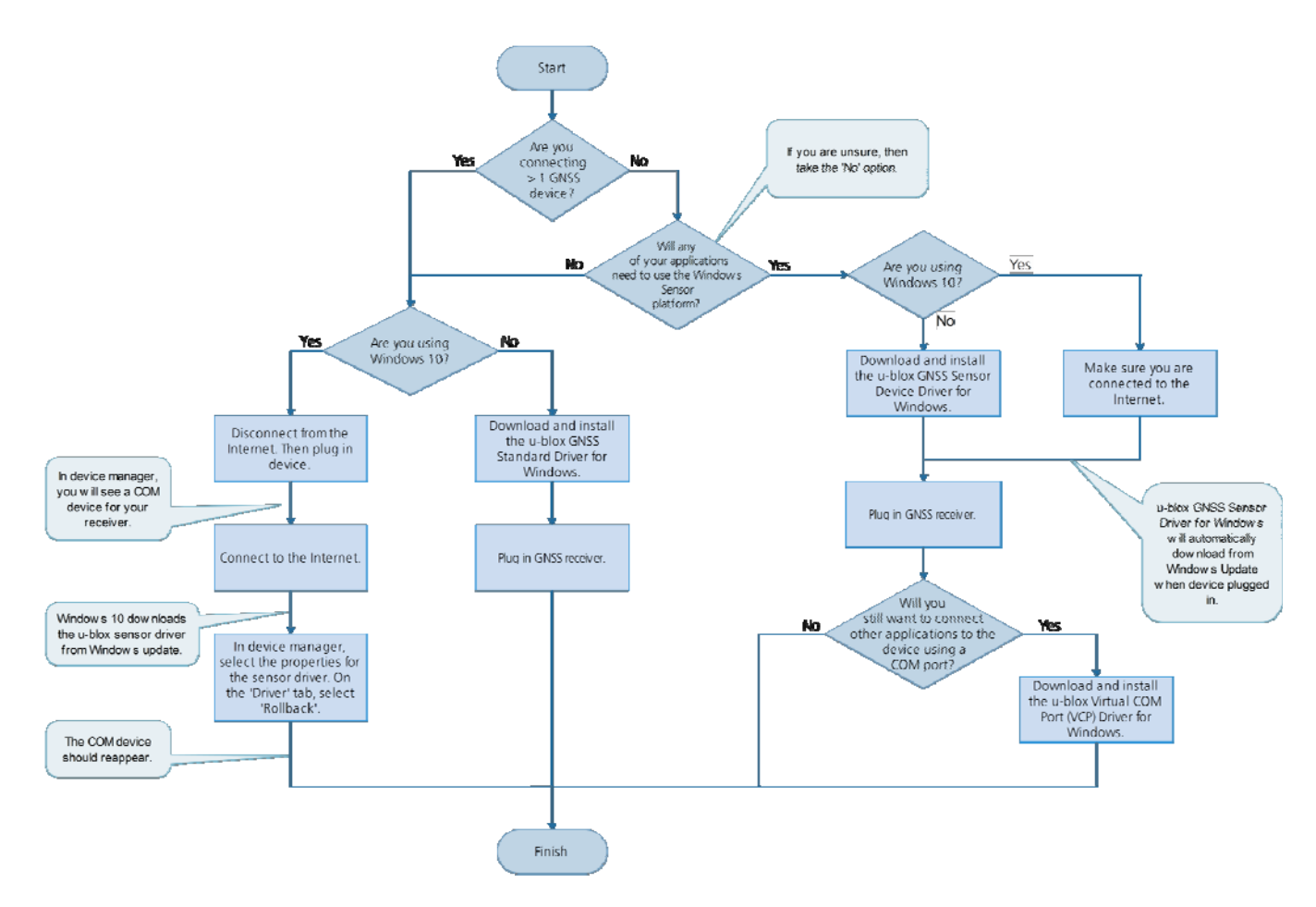

Figure 2: Selection Guide for GNSS USB Driver for Windows

#### Important notes

Only one driver can be installed on your computer.

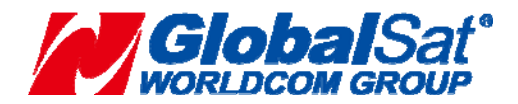

GlobalSat WorldCom Corporation 16F., No.186, Jian 1<sup>st</sup> Rd., Zhonghe Dist., New Taipei City, Taiwan (FAR EAST CENTURY PARK) - TEL:886-2-8226-3799 FAX:886-2-8226-3899

# 4. Driver Installation

- > To use the u-blox GNSS Sensor Device Driver, you have to:
- 1. Install the u-blox GNSS Sensor Device Driver (see Sensor Device Driver Installation with the Installer)
- 2. Connect the device (see Connecting the u-blox GNSS receiver)
- 3. Enable the sensor (see <u>Connecting the u-blox GNSS receiver</u>)
  - > To use the u-blox GNSS VCP Device Driver, you have to:

Install the u-blox GNSS VCP Device Driver (see VCP Device Driver Installation with the Installer)

> To use the u-blox GNSS Standard Device Driver, you have to:

Install " ubloxGnss\_usbcdc\_windows\_3264\_v1.2.0.8 " Download the latest version of the u-blox GNSS Standard Driver for Windows.

The following sections explain the installation procedure.

#### 4.1 Sensor Device Driver Installation with the Installer

This section explains the installation of the Sensor Device Driver with the provided installer.

- If not otherwise noted, the screen shots are taken from a Windows 10 installation.
- 1. Download the latest version of the u-blox GNSS Sensor Device Driver installer
- 2. Double-click on the downloaded file to start the installation.
- 3. On the pop-up window, select the language, and then accept the License Agreement.

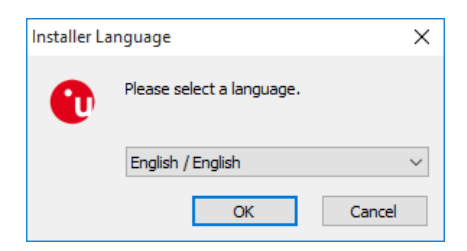

Figure 3: Language selection

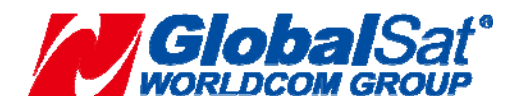

|                        | au-blox GNSS Sensor Devi                                                                                                    | ce Driver for Windows Setup                                                                                                    |                                                                                                    |                                                                 | X |
|------------------------|----------------------------------------------------------------------------------------------------|----------------------------------------------------------------------------------------------------|----------------------------------------------------------------------------------------------------|-----------------------------------------------------------------|---|
|                        |                                                                                                    |                                                                                                    |                                                                                                    |                                                                 |   |
|                        |                                                                                                    | Welcome to u-blox                                                                                                    | <b>GNSS Se</b>                                                                                                    | nsor                                                            |   |
|                        |                                                                                                    | Device Driver for W                                                                                                    | indows Se                                                                                                    | etup                                                            |   |
|                        |                                                                                                    | Setup will guide you through th<br>Sensor Device Driver for Windo                                                                                                    | e installation of u<br>ws.                                                                                                    | -blox GNSS                                                      |   |
|                        |                                                                                                    | It is recommended that you do<br>before starting Setup. This will<br>relevant system files without ha<br>computer.<br>Click Next to continue.                                                                                                    | se all other applic<br>make it possible t<br>aving to reboot y                                                                                                    | ations<br>o update<br>our                                       |   |
|                        |                                                                                                    |                                                                                                    | Nexts                                                                                                    | Cancel                                                          |   |
|                        |                                                                                                    | L                                                                                                    | Next >                                                                                                    | Cancel                                                          |   |
| Figure 4: Welcome mess | age                                                                                                    |                                                                                                    |                                                                                                    |                                                                 |   |
| 8                      | 🕐 u-blox GNSS Sensor Devi                                                                                                    | ce Driver for Windows Setup                                                                                                    | _                                                                                                    |                                                                 | × |
|                        |                                                                                                    | License Agreement<br>Please review the license terms be<br>Sensor Device Driver for Windows                                                                                                    | fore installing u-b                                                                                                    | blox GNSS                                                       |   |
|                        | iocate, communicate, accelerate                                                                                                    |                                                                                                    |                                                                                                    |                                                                 |   |
|                        | Press Page Down to see the                                                                                                    | e rest of the agreement.                                                                                                    |                                                                                                    |                                                                 | _ |
|                        | U-BLOX USB DRIVERS SOFT                                                                                                    | TWARE LICENSE AGREEMENT                                                                                                    |                                                                                                    | ^                                                               |   |
|                        | This Software License Agre<br>individual or a single entity)<br>SLA, which includes comput<br>materials, "online" or electrr<br>("Software"). An amendmen<br>YOU AGREE TO BE BOUND<br>OTHERWISE USING THE SO<br>OR USE THE SOFTWARE, Y<br>"SOFTWARE", E.G. BY COM | ement ("SLA") is a legal agreement b<br>) and u-blox for the u-blox software<br>ter software and may include associa<br>onic documentation, and Internet-ba<br>nt or addendum to this SLA may acc<br>BY THE TERMS OF THIS SLA BY INST<br>OFTWARE. IF YOU DO NOT AGREE, I<br>OU MAY CONTINUE TO USE U-BLOX<br>IMUNICATING VIA UART, DDC OR SI | etween you (eith<br>that accompanies<br>ted media, printe<br>ased services<br>ompany the Softw<br>'ALLING, COPYIN<br>DO NOT INSTALL,<br>PRODUCTS WITI<br>PI INTERFACES. | her an<br>this<br>d<br>ware.<br>IG, OR<br>, COPY,<br>H THE<br>V | , |
|                        | If you accept the terms of t<br>agreement to install u-blox (                                                                                                    | he agreement, click I Agree to conti<br>GNSS Sensor Device Driver for Windo                                                                                                    | nue. You must ac<br>ows.                                                                                                    | cept the                                                        |   |

Figure 5: License agreement

**4.** On the "Choose Components" window, as shown below, make sure the GNSS Sensor Device Driver is selected as shown in Figure 6. Then click on the "Install" button.

< Back

I Agree

Cancel

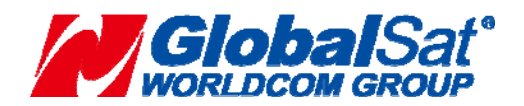

| Chlor                                                     | Choose Components                                                                             |                                                                                   |  |
|-----------------------------------------------------------|-----------------------------------------------------------------------------------------------|-----------------------------------------------------------------------------------|--|
| locate, communicate, accelerate                           | Choose which features of u-blox GNSS Sensor Device Driver for<br>Windows you want to install. |                                                                                   |  |
| Check the components yo<br>install. Click Install to star | ou want to install and uncheck the co<br>t the installation.                                  | mponents you don't want to                                                        |  |
| Select components to insi                                 | tall: GNSS Sensor Device Driv                                                                 | Description<br>Position your mouse<br>over a component to<br>see its description, |  |
| Space required: 7.2MB                                     | < >                                                                                           |                                                                                   |  |

#### Figure 6: Driver selection

**5.** Click on "Next" to start the installation of the Sensor Device Driver.

| Device Driver Installation Wizard | d                                                                                                    |
|-----------------------------------|----------------------------------------------------------------------------------------------------|
|                                   | Welcome to the Device Driver<br>Installation Wizard!<br>This wizard helps you install the software drivers that some<br>computers devices need in order to work. |
|                                   | < Back Next > Cancel                                                                                                    |

Figure 7: Installation of Sensor Device Driver start

After a successful installation, the following window will be shown. Click on "Finish" to complete the USB Sensor Device Driver installation.

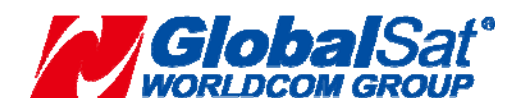

| Device Driver Installation Wizar | d                                        |                           |
|----------------------------------|------------------------------------------|---------------------------|
|                                  | Completing the De<br>Installation Wizard | wice Driver<br>1          |
|                                  | The drivers were successfully in         | stalled on this computer. |
|                                  | Driver Name<br>✓ u-blox (WUDFRd) Senso   | Status<br>Device Updated  |
|                                  | < Back                                   | Finish Cancel             |

Figure 8: Installation of Sensor Device Driver completed

6. The installation of the Sensor Device Driver is now finished and you can click on "Finish" to quit the installer.

| 😲 u-blox GNSS Sensor Device I | Driver for Windows Setup — 🗌 🛛 🕹                                                                                                    |
|-------------------------------|----------------------------------------------------------------------------------------------------|
|                               | Completing u-blox GNSS Sensor<br>Device Driver for Windows Setup<br>u-blox GNSS Sensor Device Driver for Windows has been<br>installed on your computer.<br>Click Finish to dose Setup. |
|                               | u-blox Website                                                                                                    |
|                               | < Back Finish Cancel                                                                                                    |

Figure 9: Installation completed

#### 4.2 Virtual COM Port Device Driver Installation with the Installer (Optional)

• The Sensor Device Driver has to be installed in order to get the Virtual COM Port Device Driver

to work. This section explains the installation of the VCP Device Driver with the provided installer.

- 1. Download the latest version of the installer. Follow the steps below to install it.
- 2. Double-click on the downloaded file to start the installation.
- 3. On the pop-up window, select the language, and then accept the License Agreement.

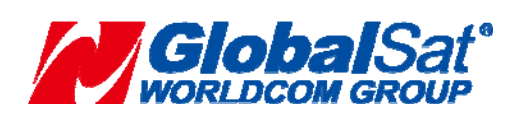

**GlobalSat WorldCom Corporation** 16F., No.186, Jian 1st Rd., Zhonghe Dist., New Taipei City, Taiwan (FAR EAST CENTURY PARK) TEL:886-2-8226-3799 FAX:886-2-8226-3899

- 13 -

| Installer La | anguage                   | ×      |
|--------------|---------------------------|--------|
| •            | Please select a language. |        |
|              | English / English         | ~      |
|              | OK                        | Cancel |

#### Figure 10: Language selection

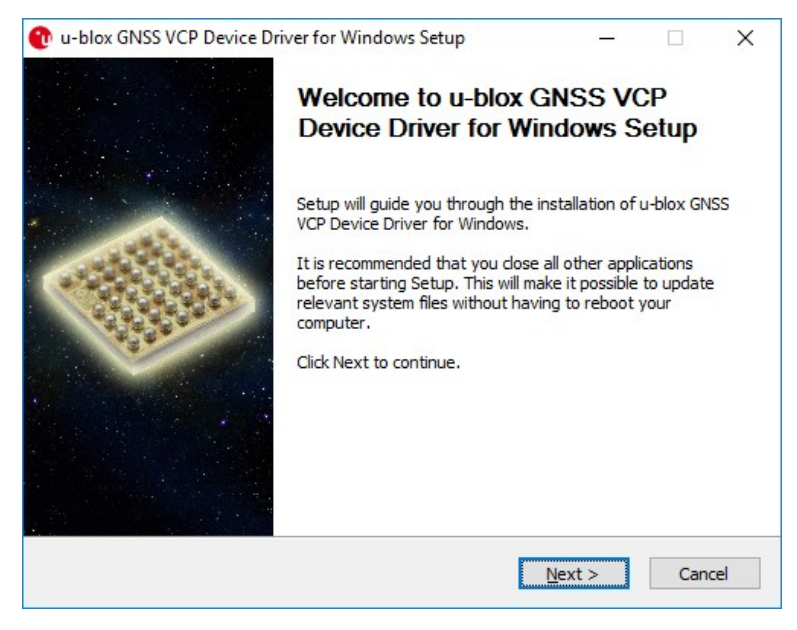

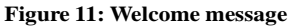

| Ublox                                                                                                    | License Agreement<br>Please review the license terms before installing u-blox GNS                                                                                                    | s vo |
|----------------------------------------------------------------------------------------------------|----------------------------------------------------------------------------------------------------|------|
| locate, communicate, accelerate                                                                                                    | Device Driver for Windows.                                                                                                    |      |
| Press Page Down to see                                                                                                    | the rest of the agreement.                                                                                                    |      |
| U-BLOX USB DRIVERS S                                                                                                    | OFTWARE LICENSE AGREEMENT                                                                                                    | ~    |
| This Software License A                                                                                                    | groomant ("CLA") is a logal agroomant between you (either an                                                                                                    |      |
| individual or a single ent                                                                                                    | ity) and u-blox for the u-blox software that accompanies this                                                                                                    |      |
|                                                                                                    |                                                                                                    |      |
| SLA, which includes com                                                                                                    | puter software and may include associated media, printed                                                                                                    |      |
| SLA, which includes com<br>materials, "online" or ele<br>("Software"). An amend                                                                                                    | puter software and may include associated media, printed<br>ctronic documentation, and Internet-based services<br>ment or addendum to this SLA may accompany the Software.                                                                                                    |      |
| SLA, which includes com<br>materials, "online" or ele<br>("Software"). An amend<br>YOU AGREE TO BE BOUI                                                                                                    | puter software and may include associated media, printed<br>ectronic documentation, and Internet-based services<br>ment or addendum to this SLA may accompany the Software.<br>ND BY THE TERMS OF THIS SLA BY INSTALLING, COPYING, OR<br>SOFTWARE IF YOU DO NOT AGPE DO NOT INSTALL COPY                                                                                                    |      |
| SLA, which includes com<br>materials, "online" or ele<br>("Software"). An amend<br>YOU AGREE TO BE BOUI<br>OTHERWISE USING THE<br>OR USE THE SOFTWARE                                                                                      | puter software and may include associated media, printed<br>ctronic documentation, and Internet-based services<br>ment or addendum to this SLA may accompany the Software.<br>ND BY THE TERMS OF THIS SLA BY INSTALLING, COPYING, OR<br>SOFTWARE. IF YOU DO NOT AGREE, DO NOT INSTALL, COPY,<br>E. YOU MAY CONTINUE TO USE U-BLOX PRODUCTS WITH THE                                                                                                    |      |
| SLA, which includes com<br>materials, "online" or ele<br>("Software"). An amend<br>YOU AGREE TO BE BOUI<br>OTHERWISE USING THE<br>OR USE THE SOFTWARE<br>"SOFTWARE", E.G. BY O                                                             | puter software and may include associated media, printed<br>ctronic documentation, and Internet-based services<br>ment or addendum to this SLA may accompany the Software.<br>ND BY THE TERMS OF THIS SLA BY INSTALLING, COPYING, OR<br>SOFTWARE. IF YOU DO NOT AGREE, DO NOT INSTALL, COPY,<br>E. YOU MAY CONTINUE TO USE U-BLOX PRODUCTS WITH THE<br>COMMUNICATING VIA UART, DDC OR SPI INTERFACES.                                                                                                    | *    |
| SLA, which includes com<br>materials, "online" or ele<br>("Software"). An amend<br>YOU AGREE TO BE BOUI<br>OTHERWISE USING THE<br>OR USE THE SOFTWARE<br>"SOFTWARE", E.G. BY C<br>If you accept the terms (                                | puter software and may include associated media, printed<br>ctronic documentation, and Internet-based services<br>ment or addendum to this SLA may accompany the Software.<br>ND BY THE TERMS OF THIS SLA BY INSTALLING, COPYING, OR<br>SOFTWARE. IF YOU DO NOT AGREE, DO NOT INSTALL, COPY,<br>E. YOU MAY CONTINUE TO USE U-BLOX PRODUCTS WITH THE<br>COMMUNICATING VIA UART, DDC OR SPI INTERFACES.                                                                                                    | ~    |
| SLA, which includes com<br>materials, "online" or ele<br>("Software"). An amend<br>YOU AGREE TO BE BOUI<br>OTHERWISE USING THE<br>OR USE THE SOFTWARE<br>"SOFTWARE", E.G. BY C<br>If you accept the terms of<br>agreement to install u-blo | puter software and may include associated media, printed<br>ctronic documentation, and Internet-based services<br>ment or addendum to this SLA may accompany the Software.<br>NO BY THE TERMS OF THIS SLA BY INSTALLING, COPYING, OR<br>SOFTWARE. IF YOU DO NOT AGREE, DO NOT INSTALL, COPY,<br>YOU MAY CONTINUE TO USE U-BLOX PRODUCTS WITH THE<br>COMMUNICATING VIA UART, DDC OR SPI INTERFACES.<br>of the agreement, click I Agree to continue. You must accept the<br>ox GNSS VCP Device Driver for Windows.                                                         | ~    |
| SLA, which includes com<br>materials, "online" or ele<br>("Software"). An amend<br>YOU AGREE TO BE BOUI<br>OTHERWISE USING THE<br>OR USE THE SOFTWARE<br>"SOFTWARE", E.G. BY C<br>If you accept the terms (<br>agreement to install u-blo  | puter software and may include associated media, printed<br>ctronic documentation, and Internet-based services<br>ment or addendum to this SLA may accompany the Software.<br>NO BY THE TERMS OF THIS SLA BY INSTALLING, COPYING, OR<br>SOFTWARE. IF YOU DO NOT AGREE, DO NOT INSTALL, COPY,<br>YOU MAY CONTINUE TO USE U-BLOX PRODUCTS WITH THE<br>COMMUNICATING VIA UART, DDC OR SPI INTERFACES.<br>of the agreement, dick I Agree to continue. You must accept the<br>ox GNSS VCP Device Driver for Windows.                                                          | ~    |
| SLA, which includes com<br>materials, "online" or ele<br>("Software"). An amend<br>YOU AGREE TO BE BOUI<br>OTHERWISE USING THE<br>OR USE THE SOFTWARE<br>"SOFTWARE", E.G. BY C<br>If you accept the terms of<br>agreement to install u-blo | puter software and may include associated media, printed<br>ctronic documentation, and Internet-based services<br>ment or addendum to this SLA may accompany the Software.<br>NO BY THE TERMS OF THIS SLA BY INSTALLING, COPYING, OR<br>SOFTWARE. IF YOU DO NOT AGREE, DO NOT INSTALL, COPY,<br>SOFTWARE. IF YOU DO NOT AGREE, DO NOT INSTALL, COPY,<br>SOUTHAR CONTINUE TO USE U-BLOX PRODUCTS WITH THE<br>COMMUNICATING VIA UART, DDC OR SPI INTERFACES.<br>Of the agreement, click I Agree to continue. You must accept the<br>ox GNSS VCP Device Driver for Windows. | ~    |

Figure 12: License agreement

**4.** On the "Choose Components" window, as shown below, make sure the VCP Device Driver is selected as shown in Figure 13. Then click on the "Install" button.

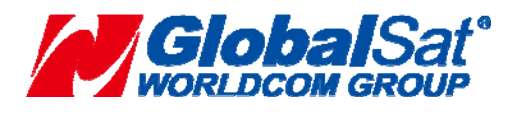

GlobalSat WorldCom Corporation 16F., No.186, Jian 1<sup>st</sup> Rd., Zhonghe Dist., New Taipei City, Taiwan (FAR EAST CENTURY PARK) - TEL:886-2-8226-3799 FAX:886-2-8226-3899

| 🕦 u-blox GNSS VCP Device                                 | u-blox GNSS VCP Device Driver for Windows Setup $ \sim$ X                            |                                                              |                                |    |
|----------------------------------------------------------|--------------------------------------------------------------------------------------|--------------------------------------------------------------|--------------------------------|----|
|                                                          | Choose Components<br>Choose which features of u-blox<br>Windows you want to install. | GNSS VCP Device                                              | Driver fo                      | r  |
| Check the components you install. Click Install to start | want to install and uncheck the co<br>the installation.                              | mponents you dor                                             | l't want to                    | ,  |
| Select components to insta                               | II: Virtual COM Port Driver                                                          | Description<br>Position your<br>over a comp<br>see its descr | r mouse<br>onent to<br>iption, |    |
| Space required: 2.0MB                                    |                                                                                      |                                                              |                                |    |
|                                                          | < <u>B</u> ack                                                                       | Install                                                      | Cano                           | el |

#### Figure 13: Driver selection

5. Click on "Next" to start the installation of the VCP Device Driver.

| Device Driver Installation Wizar | d                                                                                                    |
|----------------------------------|----------------------------------------------------------------------------------------------------|
|                                  | Welcome to the Device Driver<br>Installation Wizard!<br>This wizard helps you install the software drivers that some<br>computers devices need in order to work. |
|                                  | To continue, click Next.                                                                                                    |
|                                  | < Back Next > Cancel                                                                                                    |

Figure 14: Installation of VCP Device Driver start

After a successful installation, the following window will be shown. Click on "Finish" to complete the Virtual COM Port installation.

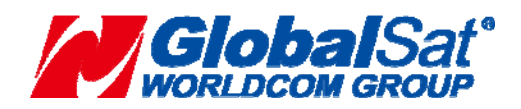

- 15 -

| Device Driver Installation Wizard | d                                        |                           |
|-----------------------------------|------------------------------------------|---------------------------|
|                                   | Completing the De<br>Installation Wizard | vice Driver<br>1          |
|                                   | The drivers were successfully ins        | stalled on this computer. |
|                                   | Driver Name<br>Vu-blox AG (ubloxVcp) Po  | Status<br>Device Updated  |
|                                   | < Back                                   | Finish Cancel             |

Figure 15: Installation of Virtual COM Port completed

6. The installation of the VCP Device Driver is now finished and you can click on "Finish" to quit the installer.

| 🕐 u-blox GNSS VCP Device Dri | ver for Windows Setup                                        |                               |           | ×  |
|------------------------------|--------------------------------------------------------------|-------------------------------|-----------|----|
|                              | Completing u-blox<br>Device Driver for W                     | GNSS VCI<br>Vindows Se        | P<br>etup |    |
|                              | u-blox GNSS VCP Device Driver<br>installed on your computer. | f <mark>or Windows</mark> has | been      |    |
|                              | Click Finish to dose Setup.                                  |                               |           |    |
|                              | u-blox Website                                               |                               |           |    |
|                              | < <u>B</u> ack                                               | Einish                        | Cance     | el |

Figure 16: Installation completed

## 4.3 Connecting the u-blox GNSS receiver

Once the Sensor Device Driver has been installed (see <u>Sensor Device Driver Installation with the Installer</u>), a u-blox GNSS receiver can be connected to any USB port.

1. When the device is connected for the first time to any port, the driver is installed. The following window will appear.

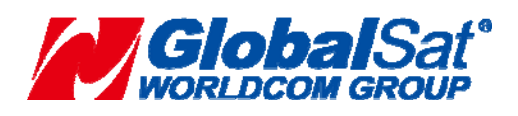

GlobalSat WorldCom Corporation 16F., No.186, Jian 1<sup>st</sup> Rd., Zhonghe Dist., New Taipei City, Taiwan (FAR EAST CENTURY PARK) - TEL:886-2-8226-3799 FAX:886-2-8226-3899

| Device Setup      |                                                                                                 | × |
|-------------------|-------------------------------------------------------------------------------------------------|---|
| Installing u-blox | GNSS receiver                                                                                   |   |
|                   | Please wait while Setup installs necessary files on your system. This may take several minutes. |   |
|                   | Clos                                                                                            | e |

Figure 17: Device Setup

2. The installed drivers appear in the Device Manager as in the figure below.

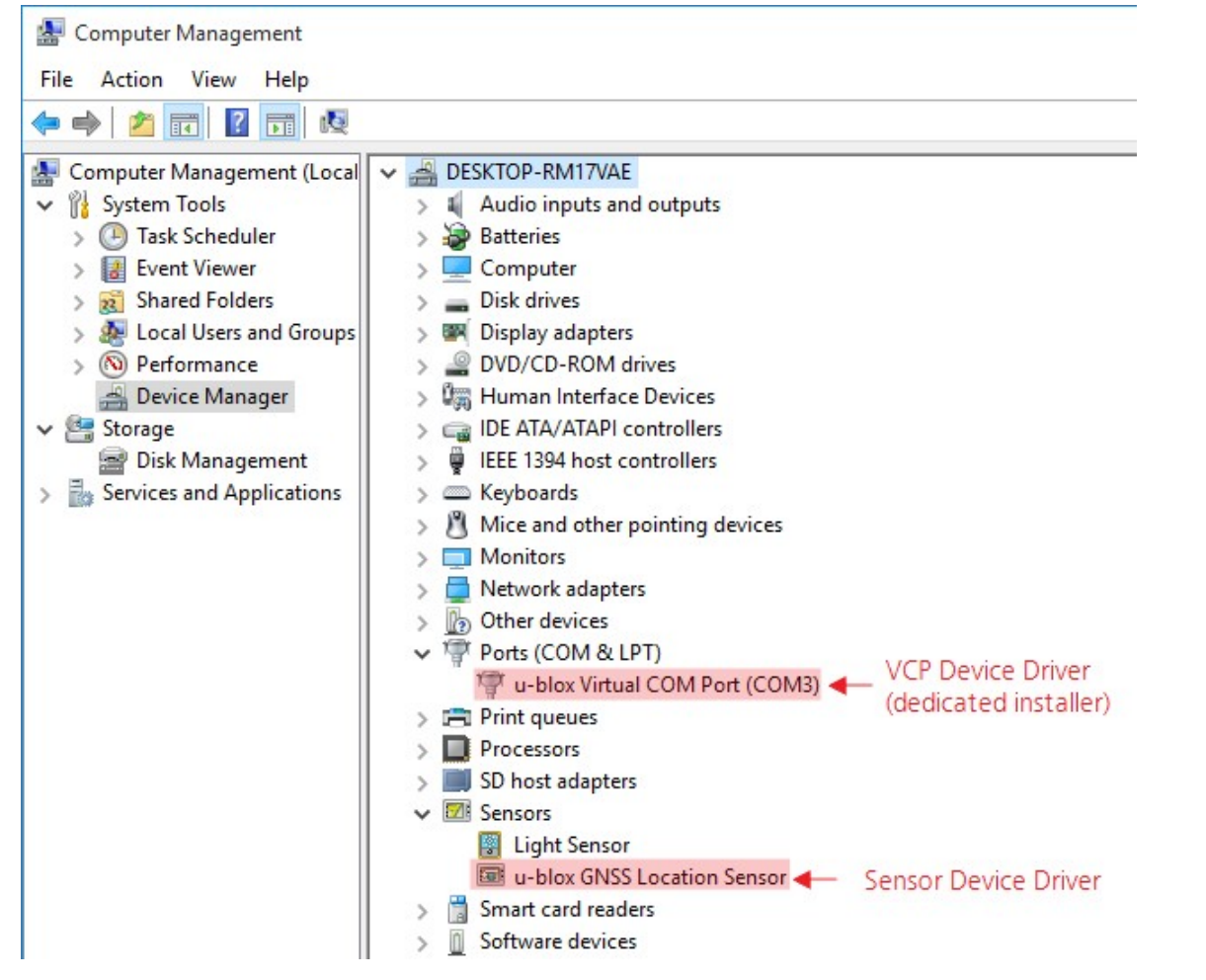

Figure 18: Device Manager

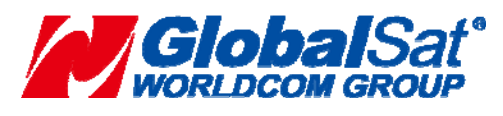

GlobalSat WorldCom Corporation16F., No.186, Jian 1st Rd., Zhonghe Dist., New Taipei City,<br/>Taiwan (FAR EAST CENTURY PARK)- 17 -TEL:886-2-8226-3799FAX:886-2-8226-3899

- **3.** The access to the sensor data (like position) needs to be granted/enabled in the Control Panel of Windows, depending on the used Windows version.
  - In Windows 7 under "Location and Other Sensors":

| Change user settings Sensors can detect information about your computer's current location                                 |                                  |
|----------------------------------------------------------------------------------------------------|----------------------------------|
| Once a sensor is enabled all programs and users can access it Sensors                                                      | , surroundings, and more.        |
| View location activity installed on your computer. To enable a sensor, select the check box ne<br>sensor for more details. | ext to it. You can also click th |
| How is my privacy affected?                                                                                                |                                  |
| Sensor                                                                                                    | Enabled                          |
| u-blox 5 GPS and GALILEO Location Sensor                                                                                   | V                                |

Figure 19: Location Sensor Dialog Windows 7

• In Windows 8/8.1 under "Location Settings":

|                       | Location Settings – 🗖 🗙                                                                                                    |
|-----------------------|----------------------------------------------------------------------------------------------------|
| € ∋ ▼ ↑ 🖬 ► Control P | anel ► Hardware and Sound ► Location Settings 	v 🖒 Search Control Panel $ ho$                                                                                                    |
| Control Panel Home    | Change location settings                                                                                                    |
|                       | When signed in as administrator, you can let users control how apps use their location and help<br>Microsoft improve its location services.<br>Privacy statement                                                                   |
|                       | ✓ Turn on the Windows Location platform<br>Let users choose their own location settings.                                                                                                    |
|                       | ✓ Help improve Microsoft location services<br>Let Windows periodically send GPS and other location information to Microsoft when you use<br>location-aware applications. We won't use this information to identify or contact you. |
|                       | Papely Cancel                                                                                                    |
|                       |                                                                                                    |
|                       |                                                                                                    |
|                       |                                                                                                    |
|                       |                                                                                                    |
|                       |                                                                                                    |
|                       |                                                                                                    |

Figure 20: Location Sensor Dialog Windows 8/8.1

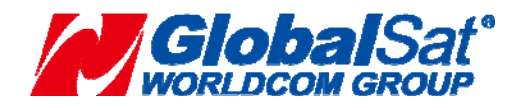

• In Windows 10 under "Settings->Privacy->Location":

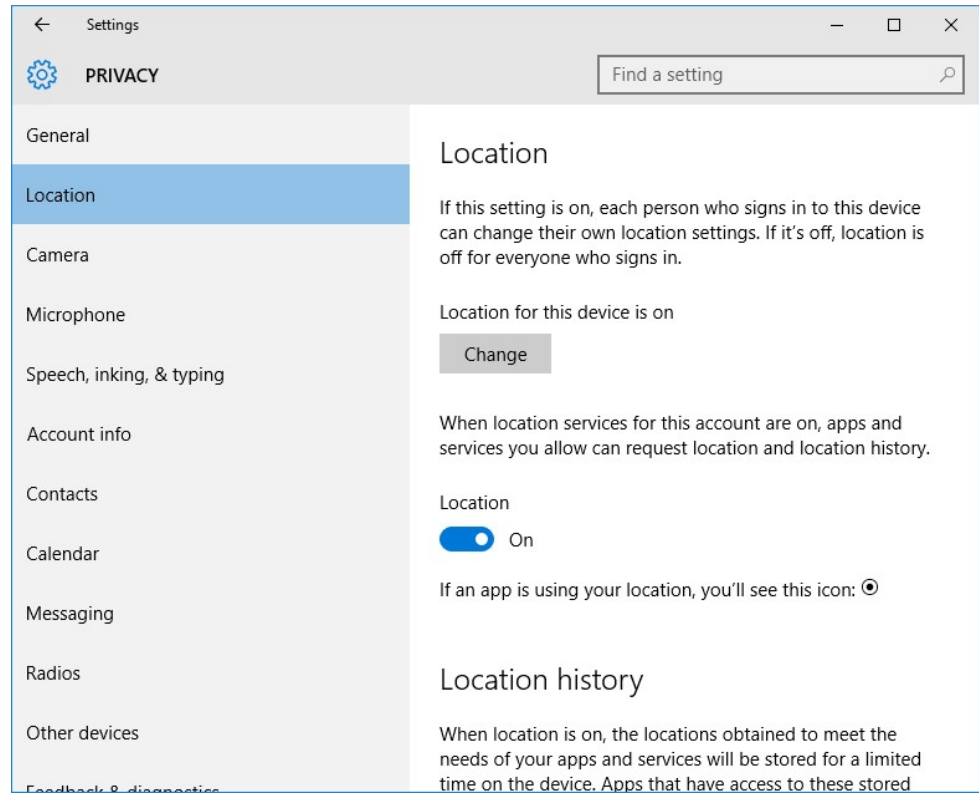

Figure 21: Location Sensor Dialog Windows 10

• In Windows 11 under "Settings->Privacy & security->Location":

#### Privacy & security > Location

| Find a setting                                                      | ٩ | improve the accuracy of its location services. Some desktop apps might not appear of affected by these settings. Learn more about location | on this page or be |
|---------------------------------------------------------------------|---|----------------------------------------------------------------------------------------------------|--------------------|
| System<br>Bluetooth & devices                                       |   | Location services<br>Location will be available to Windows and anyone using this device when this is on                                    | On <b>O</b>        |
| <ul> <li>Network &amp; internet</li> <li>Personalization</li> </ul> |   | Let apps access your location<br>Choose which apps can access your precise location                                                        | On 🧰 ^             |
| Apps                                                                |   | O Camera                                                                                                    | Off                |
| <ul> <li>Accounts</li> <li>Time &amp; language</li> </ul>           |   | Desktop App Web Viewer                                                                                                    | Off                |
| Gaming                                                              |   | Mail and Calendar<br>Last accessed 2023/1/18   上午 11:28:07                                                                                 | On 💽               |
| Accessibility     Privacy & security                                |   | Maps<br>Last accessed 2023/3/24   上午 09:53:51                                                                                              | On 💽               |
| Windows Update                                                      |   | Microsoft Teams<br>Last accessed 2023/3/21   下午 02:13:36                                                                                   | On 💽               |
|                                                                     |   | News                                                                                                    | Off                |
|                                                                     |   | Operator messages                                                                                                    | Off                |
|                                                                     |   | 5 Settings                                                                                                    | On 🦳               |

Figure 22: Location Sensor Dialog Windows 11

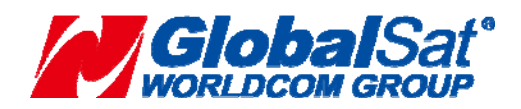

TEL:886-2-8226-3799 FAX:886-2-8226-3899

4. In order to see if the device works through the installed sensor, Microsoft Maps can be used.

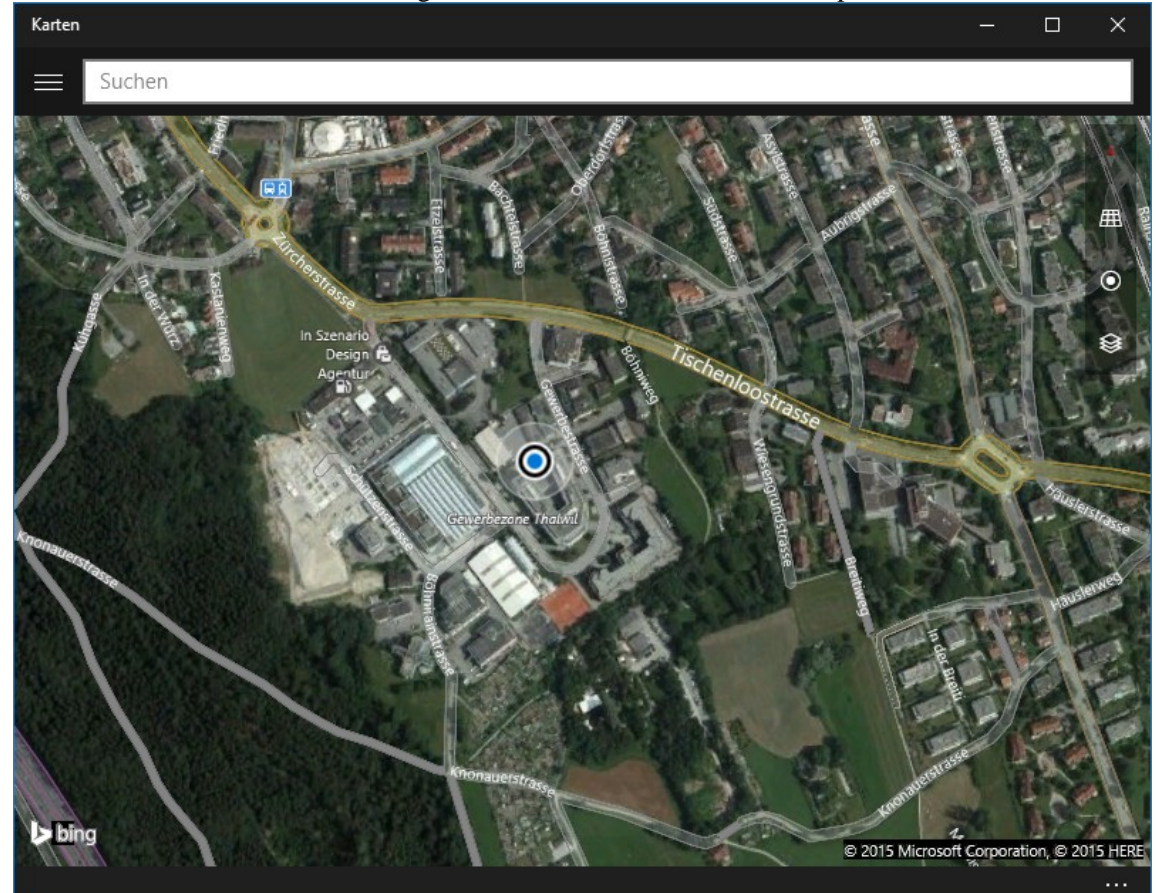

Figure 23: Maps with Location service

The Windows 10 taskbar shows an icon when an application requests the location from the platform:

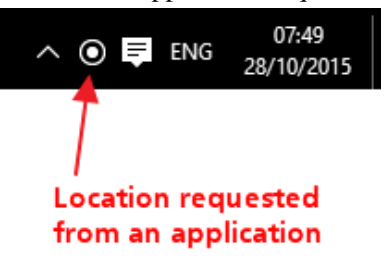

Figure 24: Location Request Icon

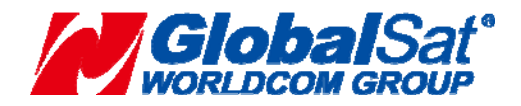

- 20 -

# 4.4 Silent Installation

The installers support silent installation, allowing an installation to occur in the background with no need for the user interaction during installation.

To do a silent installation, run the following from the command line

ubloxGnss\_sensorDeviceDriver\_windows\_3264\_v2.31.exe /S or

ubloxGnss\_vcpDeviceDriver\_windows\_3264\_v2.30.exe /S

Please note that the command parameter '/S' is case-sensitive.

Drivers are installed after a short while, after which (assuming the Sensor Device Driver installer was run), a u-blox GNSS device can be connected (see <u>Connecting the u-blox GNSS receiver</u>).

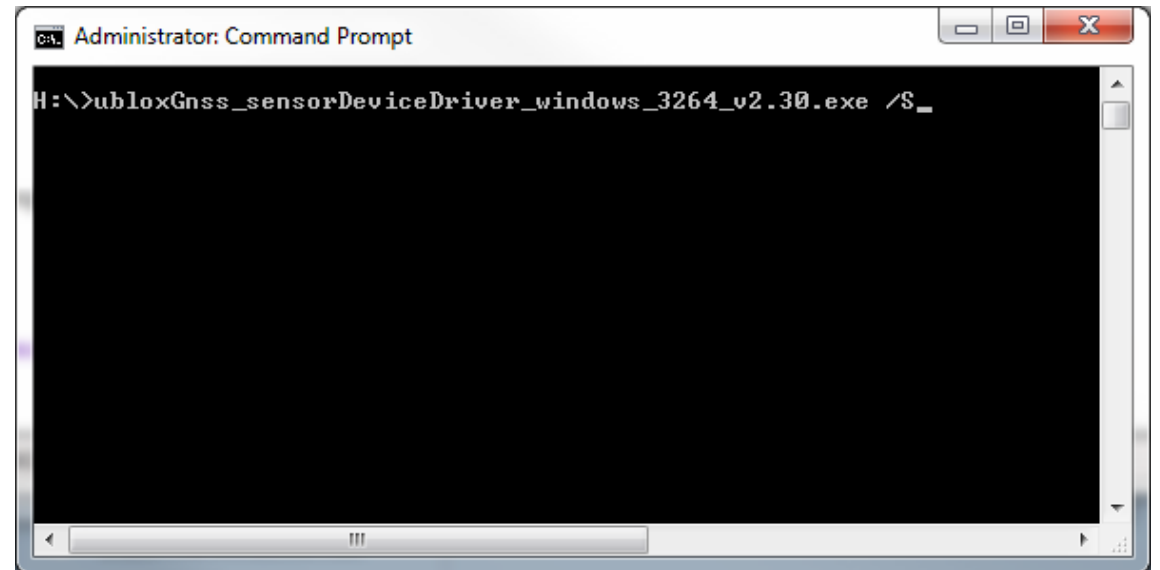

Figure 25: Silent Installation

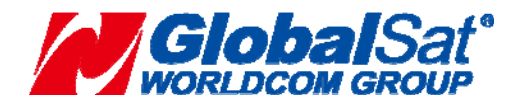

 GlobalSat WorldCom Corporation

 16F., No.186, Jian 1<sup>st</sup> Rd., Zhonghe Dist., New Taipei City, Taiwan (FAR EAST CENTURY PARK)

 1 TEL:886-2-8226-3799

 FAX:886-2-8226-3899

# 4.5 Uninstalling the Driver

1. On Apps & Features, click on the appropriate Windows Driver Package to uninstall as shown below.

| र्ट्छे SYSTEM           |          |                                 | Find a setting            | Q                         |
|-------------------------|----------|---------------------------------|---------------------------|---------------------------|
|                         |          | містозоті согрога               | uon                       | 13/10/2013                |
| Display                 | 67       | Phone Companior                 | 1                         | 40.0 KB                   |
| Notifications & actions |          | Microsoft Corpora               | tion                      | 19/10/2015                |
| Apps & features         | n        | 3D Builder<br>Microsoft Corpora | tion                      | 36.0 KB<br>19/10/2015     |
| Multitasking            | 8        | Get Skype<br>Skype              |                           | 32.0 KB<br>19/10/2015     |
| Tablet mode             | I        | Calculator<br>Microsoft Corpora | tion                      | 24.0 KB<br>26/10/2015     |
| Battery saver           |          | Notepad++                       |                           | Unavailable               |
| Power & sleep           |          | Notepad++ Team                  |                           | 27/10/2015                |
| Storage                 |          | PicPick<br>NTeWORKS             |                           | Unavailable<br>27/10/2015 |
| Offline maps            | ×.       | Windows Driver Pa<br>u-blox     | ackage - u-blox (WUDFRd   | Unavailable<br>27/10/2015 |
| Default apps            | <b>*</b> | Windows Driver Pa<br>u-blox AG  | ackage - u-blox AG (ublox | Unavailable<br>27/10/2015 |
| About                   |          |                                 |                           |                           |

Figure 26: Uninstall Driver

2. The driver is now removed.

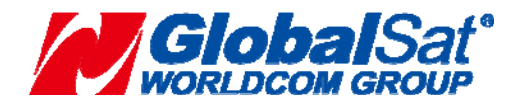

## 5. Supported Sensor Data Properties

#### 5.1 Read Only Properties

```
SENSOR_PROPERTY_CONNECTION_TYPE
SENSOR_PROPERTY_CURRENT_REPORT_INTER
VAL SENSOR_PROPERTY_DESCRIPTION
SENSOR_PROPERTY_FRIENDLY_NAME
SENSOR PROPERTY MANUFACTURER
SENSOR_PROPERTY_MIN_REPORT_INTERVAL
SENSOR_PROPERTY_MODEL
SENSOR_PROPERTY_PERSISTENT_UNIQUE_ID
SENSOR_PROPERTY_SERIAL_NUMBER
SENSOR_PROPERTY_STATE
SENSOR_PROPERTY_TYPE
SENSOR_DATA_TYPE_TIMESTAMP
SENSOR_DATA_TYPE_ALTITUDE_ELLIPSOID_METERS
SENSOR_DATA_TYPE_ALTITUDE_SEALEVEL_METERS
SENSOR_DATA_TYPE_ERROR_RADIUS_METERS
SENSOR DATA TYPE FIX QUALITY
SENSOR_DATA_TYPE_FIX_TYPE
SENSOR_DATA_TYPE_HORIZONAL_DILUTION_OF_PRECISION
SENSOR_DATA_TYPE_LATITUDE_DEGREES
SENSOR_DATA_TYPE_LONGITUDE_DEGREES
SENSOR_DATA_TYPE_POSITION_DILUTION_OF_PRECISION
SENSOR_DATA_TYPE_SATELLITES_IN_VIEW
SENSOR_DATA_TYPE_SATELLITES_IN_VIEW_AZIMUTH
SENSOR_DATA_TYPE_SATELLITES_IN_VIEW_ELEVATION
SENSOR DATA TYPE SATELLITES IN VIEW PRNS
SENSOR_DATA_TYPE_SATELLITES_IN_VIEW_STN_RATIO
SENSOR_DATA_TYPE_SATELLITES_USED_COUNT
SENSOR_DATA_TYPE_SATELLITES_USED_PRNS
SENSOR_DATA_TYPE_SPEED_KNOTS
SENSOR_DATA_TYPE_TRUE_HEADING_DEGREES
SENSOR_DATA_TYPE_VERTICAL_DILUTION_OF_PRECISION
SENSOR_DATA_TYPE_ALTITUDE_ELLIPSOID_ERROR_METERS
SENSOR_DATA_TYPE_ALTITUDE_SEALEVEL_ERROR_METERS
SENSOR_DATA_TYPE_GEOIDAL_SEPARATION
SENSOR_DATA_TYPE_GPS_OPERATION_MODE
SENSOR_DATA_TYPE_GPS_SELECTION_MODE
SENSOR_DATA_TYPE_GPS_STATUS
```

#### 5.2 Read/Write Properties

SENSOR\_PROPERTY\_CURRENT\_REPORT\_INTERVAL SENSOR\_PROPERTY\_LOCATION\_DESIRED\_A CCURACY

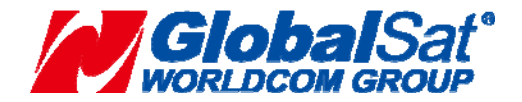

## **6.u-center for Windows**

Selection of the Sensor API functionality is shown in the figure below. When the u-blox sensor is enabled, the Sensor API should blink green every time sensor location data events are generated.

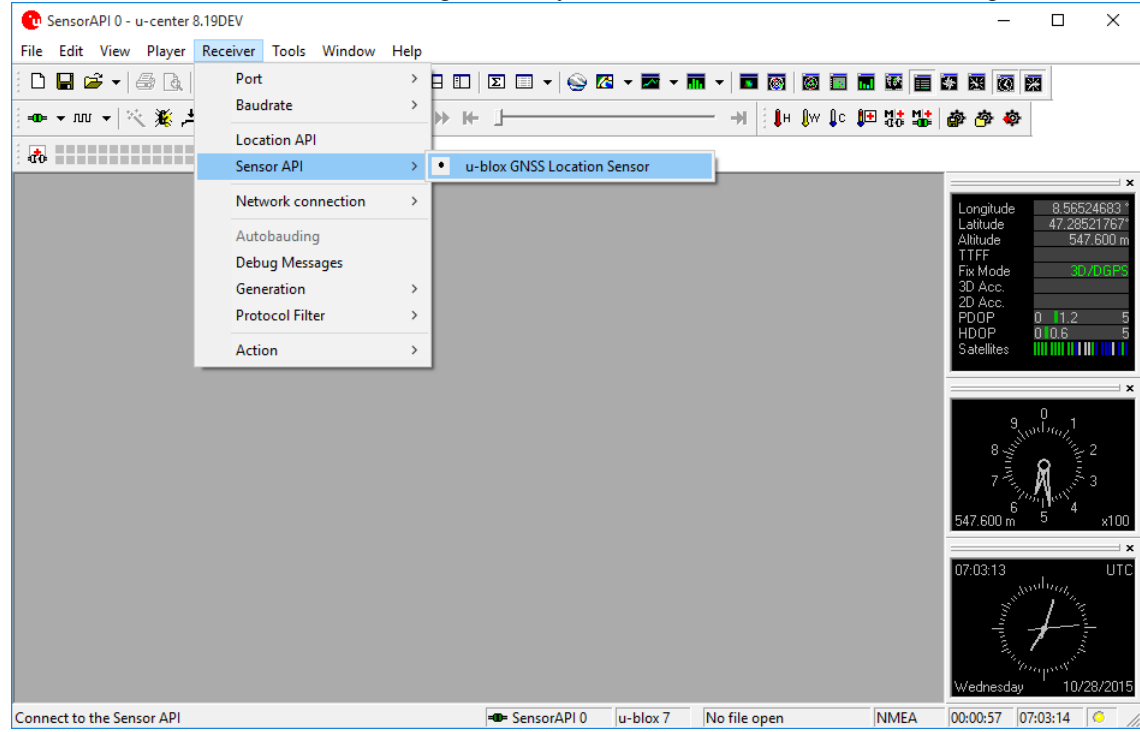

#### Figure 27: u-center using Sensor API

You can use the U-center as a test tool. Please execute the accessory CD-ROM "auto.exe". Click the "u-center User Guide" button on the Home screen .The content will teach you how to use it.

## 7. INITIALIZING YOUR GPS RECEIVER

Before using your GPS receiver for navigation (especially for the first time), the receiver must obtain a local GPS fix (coordinates) of the current position. To do this, take your laptop (with your USB driver and the mapping software loaded and configured) to an open area that has a clear view to the sky (such as a park or empty field). Start your software (or the included GPS Info utility program) and wait for initialization of the GPS to complete. This may take a few minutes depending on various factors such as the distance of the current coordinates from the last time the GPS receiver was activated, GPS signal strength and surrounding terrain (tall trees and buildings can block the satellite signals). Once the RAW GPS data is displayed onto the screen, if applicable for your software, a fix has been initialized (red LED on the GPS will also start to flash). In some cases initialization can take up to several minutes depending on the conditions mentioned above before complete GPS data will be displayed on the screen.

Coordinates scrolling with zero's means that the port connection is complete, but the satellite data is not being received yet (possibly still initializing or in a bad area for satellite reception).

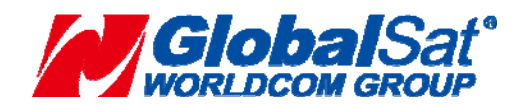

GlobalSat WorldCom Corporation16F., No.186, Jian 1st Rd., Zhonghe Dist., New Taipei City,<br/>Taiwan (FAR EAST CENTURY PARK)- 24 -TEL:886-2-8226-3799FAX:886-2-8226-3899

# 8. SAFETY AND LEGAL NOTICES

## Please read this section carefully before using the GPS receiver

Globalsat WorldCom Corporation / USGlobalsat, Inc. will not accept any responsibility whatsoever for accidents resulting from failure to observe common sense precautions. Your personal judgment, traffic regulations, and common sense must always take precedence over any directions produced by GPS receiver or the mapping software

#### WARNING: Make sure that the GPS receiver is secure and does not interfere with driving visibility and safety.

It is your responsibility as the vehicle operator to securely place the GPS unit and antenna so that they will not interfere with driving and prevent operations of any safety device (such as the Airbag) in your vehicle. Do not mount the devices in a place where the driver or passengers may receive injury during vehicle operation or collision. For your safety, take care to route all cables away from shifters, pedals, accessory controls and mechanisms.

## WARNING: Drive safely and use common sense.

It is your responsibility as the vehicle operator to drive safely, observe all traffic rules and above all use your own personal judgment while driving. If you feel that a route suggested by the navigation software instructs you to perform an unsafe or illegal maneuver, places you in an unsafe situation, or routes you into an area which you consider unsafe, do not follow the instructions.

## WARNING: Keep your eyes on the road.

It is your responsibility as the vehicle operator to keep your eyes on the road and be an alert driver at all times, especially when the vehicle is moving. The vehicle's operator should not be distracted by the navigation equipment or software. Should there be a distraction with the ability to drive responsibly, please turn off the device. Should you want to look at the display for a prolonged time, park the car safely, while following all traffic regulations before looking at the display.

#### WARNING: Do not remove covers or open housings, there are no user serviceable parts inside. Refer servicing to qualified personnel only.

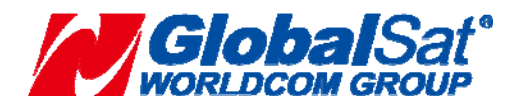

# 9. SPECIFICATIONS

# BII-353W11

| GPS Electrical Chara                      | acteristics           | (Re            | ceiver)                  |                 |                          |
|-------------------------------------------|-----------------------|----------------|--------------------------|-----------------|--------------------------|
| Parameter                                 |                       | Špe            | cification               |                 |                          |
| GPS Module                                |                       | u-blo          | ox M8M GNSS hi           | gh performan    | се                       |
| Receiver type<br>Channels                 |                       | GPS<br>72-     | S/QZSS L1C/A, G          | ONASS L10       | F, SBAS L1C/A, Galileo∗ı |
| Operational Limits*3                      |                       |                |                          |                 |                          |
| Dynamics                                  |                       | $\leq$ 2       | 1 a                      |                 |                          |
| Altitude                                  |                       |                | 00 meters                |                 |                          |
| Velocity                                  |                       | 500            | meters/sec.              |                 |                          |
| Accuracy                                  |                       |                |                          |                 |                          |
| Velocity accuracy*4<br>Heading accuracy*4 |                       | 0.05<br>0.3    | o meters/sec.<br>degrees |                 |                          |
| GNSS                                      |                       | (              | GPS & GLONASS            | GPS             | GLONASS                  |
| Horizontal position accuracy *5           |                       | 2              | 2.5 m                    | 2.5 m           | 4.0 m                    |
| Max navigation                            | ROM                   |                | 10 Hz                    | 18 Hz           | 18 Hz                    |
| Update rate                               | FLASH                 | ę              | 5HZ                      | 10 Hz           | 10 Hz                    |
| Time-To-First-Fix *6                      | Cold start            | 2              | 26 s                     | 30 s            | 31 s                     |
|                                           | Hot start             |                | 1 s                      | 1 s             | 1 s                      |
|                                           | Aided starts *        | <sup>•</sup> 7 | 3 s                      | 3 s             | 3 s                      |
| Sensitivity                               | Tracking & Navigation | -              | -164 dBm                 | –164 dBm        | -163 dBm                 |
|                                           | Reacquisitior         | n -            | –160 dBm                 | –159 dBm        | -156 dBm                 |
|                                           | Cold start            | -              | –148 dBm                 | –147 dBm        | -145 dBm                 |
|                                           | Hot start             | -              | –157 dBm                 | –156 dBm        | -155 dBm                 |
| Protocol                                  |                       |                | Тур                      | Э               |                          |
| NMEA 0183, version                        | 2.1、2.3、              | 4.0、           | 4.1 Inpu                 | ut/output ,ASC  |                          |
| (The default NMEA ve                      | ersion is 4.0         | )              |                          |                 |                          |
| UBX                                       |                       |                | Inp                      | ut/output ,bina | ary,u-blox proprietary   |
| RTCM 2.3 *8                               |                       |                | Inp                      | ut, messages    | 1,2,3,9                  |
| Temperature                               |                       | 40             |                          |                 |                          |
| Operating                                 |                       | -40            | C~85 C                   |                 |                          |
| Storage                                   |                       | -40            | °C <b>~85</b> °C         |                 |                          |
| Humidity                                  |                       | Up             | to 95% non-cond          | lensing         |                          |
| Power                                     |                       | A -            |                          |                 |                          |
| voitage                                   |                       | 4.5            | $0V \sim 5.5V$           |                 |                          |
| Current                                   |                       | 401            | na typical               |                 |                          |
|                                           |                       |                |                          |                 |                          |

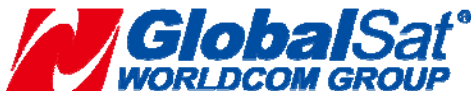

**GlobalSat WorldCom Corporation** 16F., No.186, Jian 1<sup>st</sup> Rd., Zhonghe Dist., New Taipei City, Taiwan (FAR EAST CENTURY PARK) - 26 -TEL:886-2-8226-3799 FAX:886-2-8226-3899

| Physical Characteristics |  |
|--------------------------|--|
| Dimension                |  |
| USB Cable Length         |  |

- \*1 The augmentation systems: SBAS and QZSS can be enabled only if GPS operation is configured. Galileo is not enabled as the default configuration .
- \*2 The EVA M8M series modules comes in two variants: EVA-M8M-0 defaults to GPS/QZSS/GLONASS whereas EVA-M8M-1 defaults to GPS/QZSS/BeiDou.
- \*3 Assuming Airborne < 4 g platform
- \*4 50% @ 30m/s
- \*5 CEP, 50%, 24 hour static, -130dBm, >6 SVs
- \*6 All satellites at -130 dBm, except Galileo at -127 dBm
- \*7 Dependent on aiding data connection speed and latency
- \*8 RTCM correction cannot be used together with SBAS.
- \*9 Rates with SBAS and QZSS enabled for > 98% fix report rate under typical conditions

## **10.** Pin description

#### BU-353W11 USB A Type

| PIN Number | Name   | Туре | Description                                                                                                    |
|------------|--------|------|----------------------------------------------------------------------------------------------------|
| 1          | Vin    | Р    | Main power supply to the GPS receiver.                                                                                             |
| 2,3        | USB IF |      | USB IF to transmits channel for outputting navigation and measurement data to user's navigation software or user written software. |
| 4          | GND    | Р    | Ground.                                                                                                    |

| Indicator | Color | Description                                                                                                    |
|-----------|-------|----------------------------------------------------------------------------------------------------|
| LED       | RED   | LED OFF: Receiver switch off<br>LED ON: Receiver switch on, No fixed,<br>Signal searching<br>LED Flashing: Position Fixed |

## **11. Related Documents**

| Reference | Document name                                                                   |
|-----------|---------------------------------------------------------------------------------|
| 1         | Introduction to the Sensor and Location Platform in Windows                     |
| 2         | u-blox M8 Receiver Description and Protocol Specification, Doc. No UBX-13003221 |
| 3         | u-blox-GNSS-Sensor-and-VCP-Device-Driver_UserGuide_(UBX-15022397)               |
| 4         | USBDriverWindowsSelectionGuide_(UBX-15022403)                                   |
| 5         | u-blox M8 Receiver Description and Protocol Specification, Doc. No UBX-13003221 |

For regular updates to u-blox documentation and to receive product change notifications please register on the u-blox website.

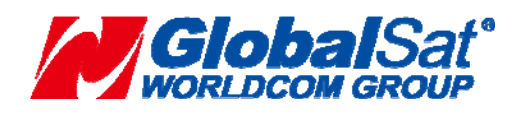

GlobalSat WorldCom Corporation 16F., No.186, Jian 1<sup>st</sup> Rd., Zhonghe Dist., New Taipei City, Taiwan (FAR EAST CENTURY PARK) - TEL:886-2-8226-3799 FAX:886-2-8226-3899